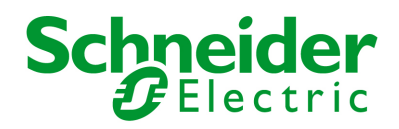

| ID          |                                | LIDE / CTC I contion | Configu | Eiresuste ID | Heermanne | Drawword   |          |
|-------------|--------------------------------|----------------------|---------|--------------|-----------|------------|----------|
| 11  <br>🖾 1 | MGE Lipping STS 250 A          | Computer Room        | coninga |              | MCELIDE   | 1 03399010 |          |
| S 1         | MGE Opsilon STS 250 A          | Computer Hoom        |         | IA<br>IA     | MGEUPS    |            |          |
| S 1         | usknown                        | Computer Room        |         | IA           | MGELIDS   |            |          |
| <b>1</b>    | MGE Lipsilon STS               | Computer Room        |         | IA           | MGELIPS   |            |          |
| × 1         | Galavi 3000 30 kVA             | Multislot Bas        | NTP     | GE           | MGELIPS   |            |          |
| <b>A</b> 1  | COMET 3000 20 kVA 3-1          | SSW/Lab              |         | GE           | MGELIPS   |            |          |
| <b>6</b> 1  | COMET 3000 20 kVA 31           | SSW1ab               |         | GE           | MGELIPS   |            |          |
| <b>M</b> 1  | Pulsar M 3000                  | SSW Lab              |         | AA           | MGEUPS    |            |          |
| <b>1</b>    | MSTAB 30000                    | GMZ office - Unita   |         | AD           | MGEUPS    |            |          |
| 0 1         | Unknown                        | Unknown              | Unknown |              | MGEUPS    |            |          |
| <b>6</b> 1  | Evolution 1100                 | Labo SSW. sous b     |         | CA           | MGEUPS    |            |          |
|             |                                |                      |         |              |           |            |          |
| Show        | All Informations <u>Import</u> | <u>Export</u>        | Browse  | Add          | Modify    | Remove     | Discover |
| nage Inf    | ormation                       |                      |         |              |           |            |          |
| ersion N    | lo                             | Date Code            |         | Fil          | e Size    |            | Upgrade  |
|             |                                | 25                   |         |              |           |            |          |

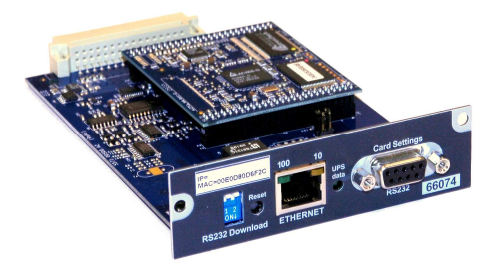

NMC Transverse 66074

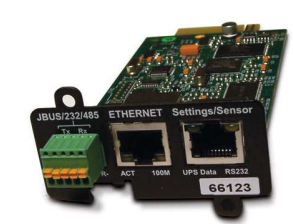

NMC Teleservice 66124

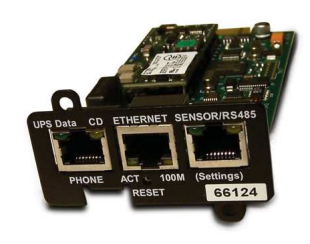

NMC with ModBus/Jbus 66123

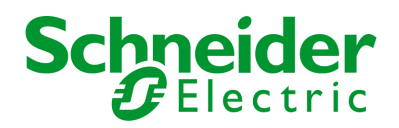

# Mupgrade Utility

For Network Management Cards User Manual

## **Table of Contents**

| 1 | Introduction                          |                         | 3  |
|---|---------------------------------------|-------------------------|----|
| 2 | lnstallation                          |                         | 3  |
| 3 | Best environment to use it            |                         | 3  |
| 4 | Compatibility                         |                         | 4  |
|   | 4.1 Cards compability                 |                         | 4  |
|   | 4.2 Firmware compability              |                         | 5  |
| 5 | Operations description                |                         | 6  |
|   | 5.1 Start and Stop Mupgrade           |                         | 6  |
|   | 5.2 Discovering the Network Manag     | gement Cards            | 7  |
|   | 5.3 Display the NMC Card by class     | ; (66074, 66123, 66124) | 8  |
|   | 5.4 Enter Username and Password       |                         | 9  |
| 6 | S Import and export installed UPS / S | STS list                | 9  |
| 7 | Upgrade the Network Management        | Card firmware           | 10 |
| 8 | Remote Configuration                  |                         | 12 |
|   | 8.1 Import configuration              |                         | 13 |
|   | 8.2 The configuration editor          |                         | 14 |
|   | Export configuration                  |                         | 16 |
| 9 | Miscellaneous                         |                         | 18 |
|   | 9.1 Icon description in the UPS list  |                         | 18 |

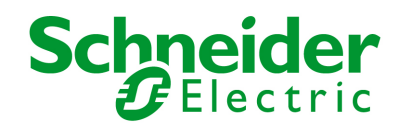

### 1 Introduction

This document describes how to use the Network Management Card Firmware Utility software (Mupgrade) to discover, upgrade and configure Network Management Cards linked to the network.

The following functions are available:

- Auto-discovery of your installed base (Model card, IP address, MAC address, firmware card release embedded...)
- Direct link to the card Web interface.
- Firmware upgrade (single card or multicards)
- Import, modify, save, export Network Management Card configuration (single card or multicards)
- Export / import the list of the installed UPS base.

#### 2 Installation

Mupgrade program is available from the www.apc.com Web site, or on the Solution-Pac 2 CDROM.

Run the Setup.exe file and follow the instructions.

A shortcut is placed in the program menu in the group « Schneider Electric »

Note:

If you have UNIX or Linux platform, you cannot use this software but upgrading is possible through TFTP command. Read the Network Management Card user manual to get more information on this function.

```
# tftp <Entrer>
tftp> mode octet
tftp> verbose
tftp> put nmc_gb.bin upgrade@password@username <Entrer>
Sent 779120 bytes in 85.3 seconds [73096 bits/s]
tftp> quit <Entrer>
```

Note: TFTP upgrade is only working 66074 products.

#### 3 Best environment to use it

This software utility has the best performance if it is principally used in INTRANET architecture. If used in EXTRANET, some limitations can be discovered because of firewalls existence.

Compatible with Microsoft platforms:

- Windows 2000
- Windows 2003
- Windows XP
- Windows Vista
- Windows 2008
- Window Seven

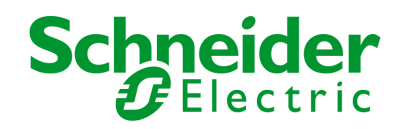

# **Mupgrade Utility** For Network Management Cards

## **User Manual**

#### Compatibility 4

#### **Cards compability** 4.1

MUPGRADE is compliant with following cards:

|                                           | <b>66074</b> < FB | <b>66074</b> ≥ FB | 66123 and 66124   |
|-------------------------------------------|-------------------|-------------------|-------------------|
| Discovery                                 | Yes               | Yes               | Yes               |
| Internet link                             | Yes               | Yes               | Yes               |
| Firmware upgrade                          | Yes               | Yes               | No <sup>(1)</sup> |
| Configuration management                  | No                | Yes               | No                |
| Export / import list of<br>installed base | Yes               | Yes               | Yes               |

Notes. (1)

- : the firmware upgrade is available directly from the card web page. Mupgrade not necessary

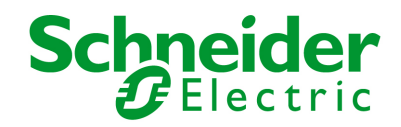

#### 4.2 Firmware compability

For the 66074 NMC, there is and lost of compability between hardware and firmware.

|                  | <b>66074 Technical</b><br>Level < 12<br>Green PCB | <b>66074 Technical</b><br>Level ≥ 12<br>Blue PCB |
|------------------|---------------------------------------------------|--------------------------------------------------|
| Firmware upgrade | Last firmware<br>release: <b>GF</b>               | First firmware release: <b>HA</b>                |

So it is not possible to upgrade an 66074 NMC at technical level < 12 (green PCB), with a firmware equal or upper release HA.

|                                         | Ĩ            | Schneider Ele            | ctric N        | etwork N     | Old hardw      | are 66074/                      | NMC,             | A  |           |          |
|-----------------------------------------|--------------|--------------------------|----------------|--------------|----------------|---------------------------------|------------------|----|-----------|----------|
|                                         | Fi           | irmware Upgrade          | Remote C       | onfiguratio  | with firmw     | are GF                          |                  |    |           |          |
|                                         | Г            | Network Manage           | ment Cards     | ; (NMC)      |                |                                 |                  |    |           |          |
|                                         |              | IP Address               | Card           | UPS / STS    | UPS / STS Lo   | MAC Address                     | Configuration ID | Fi | rnware ID | Username |
|                                         |              | <b>6</b> 10.216.134.112  | Network M      | MGE Galaxy   | Zone 3A NS     | 00-06-23-00-d6-40               |                  |    | AD        | MGEUPS   |
|                                         |              | 10.216.134.48            | SNMP Card      | Unknown      | Unknown        | ?? - ?? - ?? - ??               | Unknown          |    | ,         | MGEUPS   |
|                                         |              | 10.216.134.49            | NMC Trans      | unknown      | Computer Room  | 00-e0-d8-0d-6f-29               |                  |    | IA        | MGEUPS   |
|                                         |              | 10.216.135.149           | NMC Trans      | EXtreme 700C | Computer Room  | 00-e0-d8-ff-a6-ed               |                  |    | IA        | MGEUPS   |
|                                         |              | 10.216.134.46            | NMC Trans      | MGE Upsilo   | Computer Room  | 00-e0-d8-0d-6f-28               | Access Control   |    | IA        | MGEUPS   |
|                                         |              | 😂 10.216.135.105         | NMC Trans      | Galaxy 3000  | Multislot Bas  | 00-e0-d8-0a-01-1e               | NTP              |    | GF        | MGEUPS   |
|                                         |              | 6 10.216.135.136         | Network M      | MGE Galaxy   | Computer Room  | 00-06-23-00-60-5c               |                  |    | AD        | MGEUPS   |
| Warnning me<br>not compatib<br>hardware | essa<br>le f | age for the<br>irmware / | Work M. S      | chneider I   | Electric Ii    | nformation<br>with following ca | ard(s) !         |    |           |          |
|                                         |              |                          |                | 10.216.135   | .105           |                                 |                  |    |           |          |
|                                         |              | Show All Infor           | mations ]<br>n | The card(s)  | will not be up | graded !                        |                  |    |           |          |
|                                         |              | File Name D:\E           | BBH315\        | J            |                | ОК                              | ]                |    |           |          |

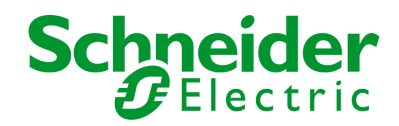

### 5 Operations description

5.1 Start and Stop Mupgrade

Once installed, use the Mupgrade shortcut placed in the program menu to launch the software.

The following window is displayed :

| 🥤 Sc | hneide <mark>r</mark> Ele | ctric Netw     | /ork Managen       | nent Cards u     | pgrade ut   | ility DA |          | _ 8 ×    |
|------|---------------------------|----------------|--------------------|------------------|-------------|----------|----------|----------|
| Firm | ware Upgrade              | Remote Confi   | iguration          |                  |             |          |          |          |
| _ Ne | twork Manage              | ment Cards (NI | MC)                |                  |             |          |          |          |
| F    | <sup>o</sup> Address      | UPS / STS Name | UPS / STS Location | Configuration ID | Firmware ID | Username | Password |          |
|      |                           |                |                    |                  |             |          |          |          |
|      |                           |                |                    |                  |             |          |          |          |
|      |                           |                |                    |                  |             |          |          |          |
|      |                           |                |                    |                  |             |          |          |          |
|      |                           |                |                    |                  |             |          |          |          |
|      |                           |                |                    |                  |             |          |          |          |
|      |                           |                |                    |                  |             |          |          |          |
|      |                           |                |                    |                  |             |          |          |          |
|      |                           |                |                    |                  |             |          |          |          |
|      |                           |                |                    |                  |             |          |          |          |
|      | Show All Infor            | mations Imp    | ort Export         | Browse           | Add         | Modify   | Remove   | Discover |
|      |                           |                |                    | J                | ·           |          | J        |          |
| _lm: | age Informatio            | n              |                    |                  |             |          |          |          |
| Vei  | rsion No                  |                | Date Code          |                  | Fi          | le Size  |          | Upgrade  |
| Fil  | e Name 📃                  |                |                    |                  |             |          |          | Open     |
|      |                           |                |                    |                  |             |          |          |          |
|      |                           |                |                    | Quit             |             |          |          |          |

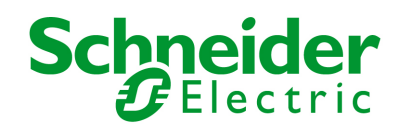

#### 5.2 Discovering the Network Management Cards

Autodiscovery is based on a TFTP broadcast. Access to cards which belong to another group can be limited by routers and switches configuration.

Click on the button **Discover** and wait the end of the research. To see more information about the cards select Show All Informations box. Once this research is completed all the Network Management Cards or SNMP cards connected to your WAN are displayed as follow:

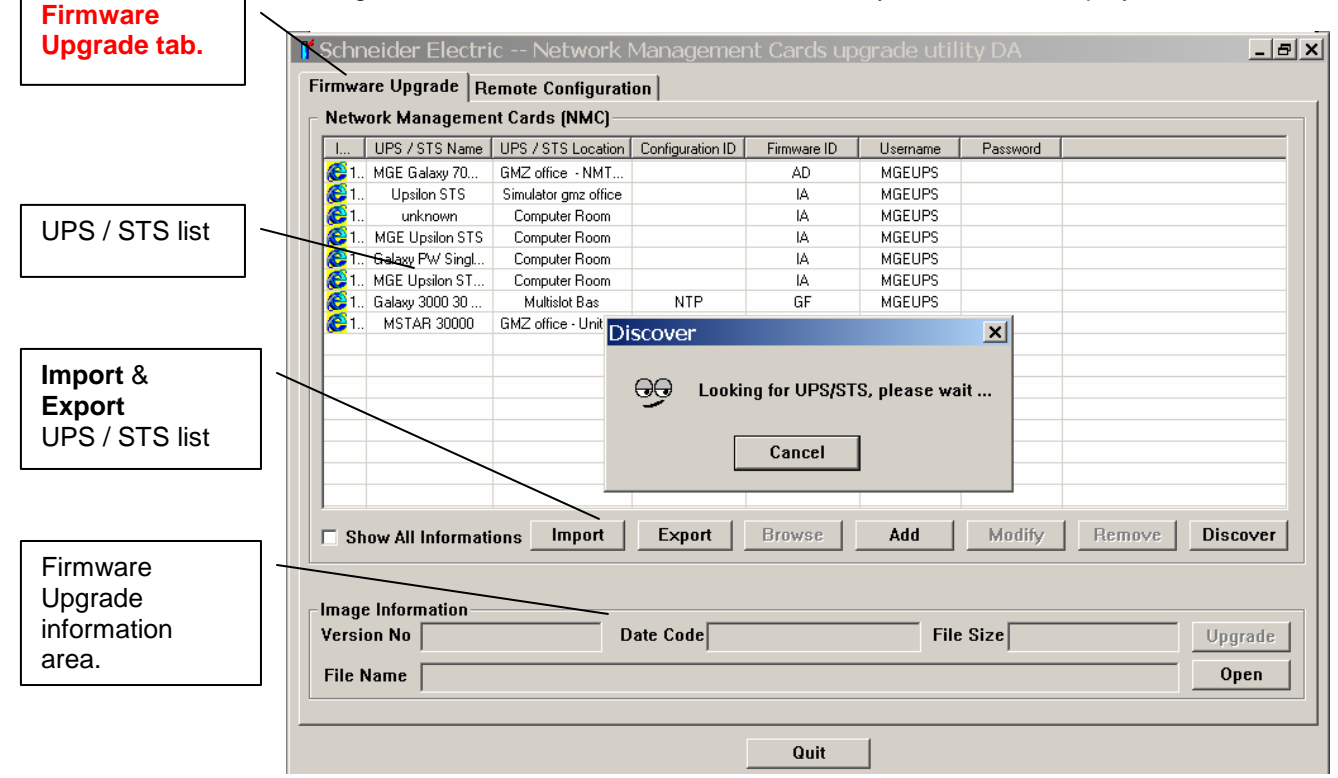

To open a card Web interface, select a card and then click on **Browse** button.

**Add** button allows to add cards to the list for those which can not be reached with the discovery function.

**Remove** button allows to delete from the list all cards you don't want to perform any action with.

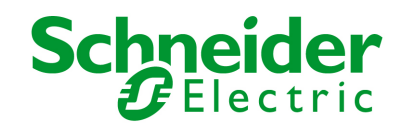

#### 5.3 Display the NMC Card by class (66074, 66123, 66124)

For displaying the king of NMC card, it is necessary to click on the "Show All information" box. The differents NMC cards :

- NMC transverse, for 66074
- Network Management Card & Modbus/Jbus, for 66123
- Network Management Teleservice Card, for 66124

| Different NMC<br>cards :<br>66074, 66123,<br>66124 |     | Schneid<br>Firmware U                | er Electric Ne<br>Ipgrade   Remote Co<br>Nanagement Cards | twork Man<br>nfiguration  <br>(NMC) | agement Cards      | s upgrade ut  | tility DA         |                  | _ 8)            |
|----------------------------------------------------|-----|--------------------------------------|-----------------------------------------------------------|-------------------------------------|--------------------|---------------|-------------------|------------------|-----------------|
|                                                    |     | I                                    | Card                                                      | · · ·                               | UPS / STS Name     | UPS / STS Lo  | MAC Address       | Configuration ID | Firmware ID L   |
|                                                    |     | 🧲 1. N                               | etwork Management Card &                                  | ModBus/Jbus                         | MSTAR 30000        | GMZ office    | 00-06-23-00-60-5c |                  | AD I            |
|                                                    |     | 1.                                   | Network Management Tele                                   | service Card                        | MGE Galaxy 7000 U  | GMZ office    | 00-06-23-00-d6-3a |                  | AD I            |
|                                                    |     | 1.                                   | NMC Transvers                                             | e                                   | Upsilon STS        | Simulator gmz | 00-e0-d8-0d-6f-2c |                  | IA I            |
|                                                    |     | 1.                                   | NMC Transvers                                             | e                                   | MGE Upsilon STS    | Computer Room | 00-e0-d8-0d-6f-28 |                  | IA I            |
|                                                    |     | <b>E</b> 1.                          | NMC Transvers                                             | e                                   | Galaxy PW Single// | Computer Room | 00-e0-d8-0d-6f-2b |                  | IA I            |
|                                                    |     | 1.                                   | NMC Transvers                                             | e                                   | MGE Upsilon STS 2  | Computer Room | 00-e0-d8-0d-6f-2a |                  | IA I            |
|                                                    |     | <b>2</b> 1.                          | NMC Transvers                                             | e                                   | Galaxy 3000 30 kVA | Multislot Bas | 00-e0-d8-0a-01-1e | NTP              | GF I            |
|                                                    |     | •                                    |                                                           |                                     |                    |               |                   |                  | •               |
|                                                    |     | Show #                               | All Informations Ir                                       | nport E                             | xport Browse       | Add           | Modify            | Remove           | Discover        |
| Click on Show                                      | / ך | Image Info<br>Version N<br>File Namo | ormation<br>o<br>e                                        | Date (                              | Code               | F             | ile Size          |                  | Upgrade<br>Open |
| Informations                                       |     |                                      |                                                           |                                     | Quit               | t             |                   |                  |                 |

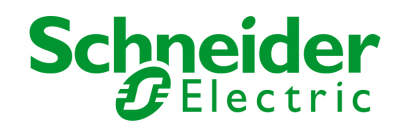

#### 5.4 Enter Username and Password

- For a single card : Select a line and click on « Modify » or double click on the line
- For several cards : Select all the cards you need by using the keys : CTRL, SHIFT, TAB, SPACE and click on the title area of the column Username and Password to enter Username and Password
- By default, Username/Password is MGEUPS/MGEUPS.

| 1 - Select the lines<br>corresponding to<br>the cards to be<br>modified | 2 - Click on<br>the top of the<br>column.<br>Schreider Electric Network Management Cards upgrade tility DA                                                                                                    |
|-------------------------------------------------------------------------|----------------------------------------------------------------------------------------------------|
|                                                                         |                                                                                                    |
|                                                                         | L. UP57515 Name UP57515 Location Configuration ID Firmware ID Username Password                                                                                                    |
|                                                                         | In MSTART 30000 GM2 office - Unita AU MGEUPS     MEEDS     MEEDS     MEEDS     MEEDS                                                                                                    |
|                                                                         | Index datay for the final data and the first second second s |
|                                                                         | Operations of a minimum and spine of the operation of the operation o |
|                                                                         | 7 1. Galaxy PW Singl. Co Schneider Electric Batch s X MGEUPS                                                                                                    |
|                                                                         | C1. MGE Upsion ST Co                                                                                                    |
| 3 – Enter the passwo                                                    | Cancel                                                                                                    |
| Default is MGEUPS                                                       |                                                                                                    |
|                                                                         | □ Show All Informations Import Export Browse Add Modify Remove Discover                                                                                                    |
|                                                                         | Image Information                                                                                                    |
|                                                                         | Version No Date Code File Size Upgrade                                                                                                    |
|                                                                         | File Name Open                                                                                                    |
|                                                                         | Quit                                                                                                    |

## 6 Import and export installed UPS / STS list

**Export** Save the UPS / STS list (all NMC of your UPS / STS base), as a csv with all informations included.

**Import** button allows to load a list of IP address from a csv file, missing or uptodate information from UPSs are automatically updated.

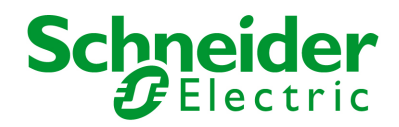

#### Upgrade the Network Management Card firmware 7

Download the last firmware release from the www.apc.com Web site.

To upgrade the card firmware:

- 1. Load the new firmware file by clicking on **Open** button inside the « Firmware Upgrade » page.
- Verify you have loaded the good release in the « Version No » window.
   Select the card(s) you want to upgrade.
- 4. Check that Username and Password are filled in.

| <b>3</b> - Select the lin           | ies<br>o the cards                                  | \                    |                                  | <b>4</b> – En                             | ter Usernan                       | ne and Pas       | ssword.     |          |              |          |
|-------------------------------------|-----------------------------------------------------|----------------------|----------------------------------|-------------------------------------------|-----------------------------------|------------------|-------------|----------|--------------|----------|
| to be modified                      |                                                     | ctric N              | letwork Ma                       | nagement                                  | Cards upgra                       | de utility D     | A           |          |              | - 8 ×    |
|                                     | т ппіжаге оругаце                                   | Remote (             | Configuration                    |                                           |                                   |                  |             |          |              |          |
|                                     | Network Manage                                      | ement Card           | s (NMC)                          |                                           |                                   |                  |             |          |              | [        |
|                                     | IP Address                                          | Gard                 | UPS / STS                        | UPS / STS Lo                              | MAC Address                       | Configuration ID | Firmware ID | Username | Password     |          |
|                                     | <b>6</b> 10.216.135.136                             | Network M            | MSTAR 300                        | GMZ office                                | 00-06-23-00-60-5c                 |                  | AD          | MGEUPS   |              | <u> </u> |
|                                     | 6 10.216.134.182                                    | Network M            | MGE Galaxy                       | GMZ office                                | 00-06-23-00-d6-3a                 |                  | AD          | MGEUPS   |              |          |
|                                     | 6 10.216.135.133                                    | NMC Trans            | Upsilon STS                      | Simulator gmz                             | 00-e0-d8-0d-6f-2c                 |                  | IA          | MGEUPS   |              |          |
|                                     | 6 10.216.134.46                                     | NMC Trans            | MGE Upsilo                       | Computer Room                             | 00-e0-d8-0d-6f-28                 |                  | IA          | MGEUPS   | 1            |          |
|                                     | 6 10.216.134.45                                     | NMC Trans            | Galaxy PW                        | Computer Room                             | 00-e0-d8-0d-6f-2b                 |                  | IA          | MGEUPS   |              |          |
|                                     | 0.216.134.48                                        | NMC Trans            | MGE Upsilo                       | Computer Room                             | 00-e0-d8-0d-6f-2a                 |                  | IA          | MGEUPS   |              |          |
|                                     | C 10.216.135.79                                     | NMC Trans            | Galaxy 3000                      | Multislot Bas                             | 00-e0-d8-0a-01-1e                 | NTP              | GF          | MGEUPS   |              |          |
|                                     |                                                     |                      |                                  |                                           |                                   |                  |             |          |              |          |
| firmware releated of the .bin file. | ase                                                 |                      |                                  |                                           |                                   |                  |             |          |              |          |
|                                     | 🔽 Show All Infor                                    | mations _            | Import                           | Export                                    | Browse                            | Add Mo           | odify       | Remove   | Discov       | 'er      |
|                                     | Image Informatio<br>Version No IA<br>File Name D:{E | n<br>ВВН315\М<br>1 — | Date<br>es documents<br>Load the | Code Feb 11<br>S(ComTrans- )<br>new firmv | , 2010<br>gothard\BIN\G34<br>vare | File Size        | 1,024,623   |          | Upgra<br>Ope | de<br>1  |
|                                     |                                                     |                      |                                  |                                           |                                   | 5 – Click o      | n Upgra     | de.      | ] /          |          |

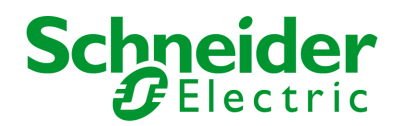

5. Click on **Upgrade** button and after on **OK** to send the new firmware to the cards.

| Upgrading  |      |
|------------|------|
| 10.216.135 | .133 |
|            | 31%  |
| 10 216 134 | 46   |
| 10.210.134 | 32%  |
| 10.010.104 | 45   |
| 10.216.134 | .45  |
|            | 34%  |
| 10.216.134 | .48  |
|            | 39%  |
|            |      |

6. Upgrading leaves about 30 seconds / card (depend on traffic network). When it is finished, the card restarts and a similar pop-up appears :

| Schneider Electric Informatio                                                                 | n 🔀 |
|-----------------------------------------------------------------------------------------------|-----|
| SUMMARY:<br>10.216.134.45 OK.<br>10.216.135.133 OK.<br>10.216.134.46 OK.<br>10.216.134.48 OK. |     |
| ОК                                                                                            |     |

Note:

- 1. You can select a large number of UPSs at the same time, Mupgrade will manage download operation by group of 4 UPSs.
- 2. Check on the firmware release note if specific operations are needed after a firmware upgrade. (Factory reset, Trap receivers subscription,..)
- 3. If the download operation fails for any raison, correct the problem (restart PC running Mupgrade, check network connectivity, ..) and retry a download operation without resetting the card during that time.
- 4. If the card is no more accessible after a problematic download operation, use the **MsUpgrade.exe** another utility available from your Customer Care Center

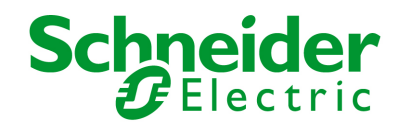

# Mupgrade Utility For Network Management Cards

**User Manual** 

## 8 Remote Configuration

The Remote configuration function allows you to import, modify and export configuration (settings) from and to Network Management Cards.

Four steps to configure all your Network Management Cards:

- 1. Configure a Network Management Card located on the network through the html interface to create a master configuration. Refer to the Network Management Card user manual for details.
- 2. Import this configuration from the master card.
- 3. Edit and change some parameters and **select the fields whose must be overwritten in the destination cards** and save the new configuration in a file.
- 4. Export the new configuration to other cards which have **same firmware release** than the master card

This feature is available starting card firmware release FB:

There is no compatibility limitation depending on the UPS model used or on the Network Management Card model. A configuration file is compatible with all the other cards which have the same firmware revision.

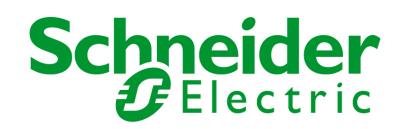

#### 8.1 Import configuration

This function permit to import (upload) all the parameters managed in the Network Management Card Web interface:

|             |                                               |                              |                 |             |                                    | (                                                    | Configurati       | on tab.     |              |
|-------------|-----------------------------------------------|------------------------------|-----------------|-------------|------------------------------------|------------------------------------------------------|-------------------|-------------|--------------|
| 1 5         | Schneider Ele                                 | ctric                        | Network Ma      | anagemer    | nt Cards upg                       | grade utili <mark>ty</mark>                          | DA                |             |              |
| Fi          | irmware Unorade                               | Remot                        | e Configuration |             |                                    |                                                      |                   |             |              |
|             | Network Manage                                | ement Ca                     | rds (NMC)       | 1           |                                    |                                                      |                   |             |              |
| 2 Salaat th | o oord that w                                 | ill bo                       | Gard            | LIPS / STS  |                                    |                                                      | Configuration ID  | Eirmware ID | Username     |
|             | le calu that w                                | iii be                       | enavement Card  | MSTAB 300   | GMZ office -                       | 00-06-23-00-60-5c                                    | Configuration 15  |             | MGELIPS      |
| ne master   | naster                                        |                              |                 | unknown     | Computer Boom                      | 00-e0-d8-0d-6f-29                                    |                   | 14          | MGELIPS      |
|             | I III ZIB 134 45                              | NMI                          | Transverse      | Galaxy PW   | Computer Boom                      | 00-e0-d8-0d-6f-2b                                    |                   | IA.         | MGELIPS      |
|             | A 10.216 134 46                               | NMC                          | Transverse      | MGE LInsilo | Computer Room                      | 00-e0-d8-0d-6f-28                                    |                   | IA.         | MGELIPS      |
|             |                                               | NMC                          | Transverse      | MGE Unsilo  | Simulator omz                      | 00-e0-d8-0d-6f-2c                                    |                   | IA.         | MGELIPS      |
|             | 10.216.134.48                                 | NMC                          | C Transverse    | MGE Upsilo  | Test area                          | 00-e0-d8-0d-6f-2a                                    |                   | IA          | MGEUPS       |
|             | 10.216.135.79                                 | NMC                          | Transverse      | Galaxy 3000 | Multislot Bas                      | 00-e0-d8-0a-01-1e                                    | NTP               | GF          | MGEUPS       |
|             | 10.216.134.182                                | Network M                    | anagement Tele  | MGE Galaxy  | GMZ office •                       | 00-06-23-00-d6-3a                                    |                   | AD          | MGEUPS       |
|             |                                               |                              |                 |             |                                    |                                                      |                   |             |              |
| 3 -<br>ca   | Show All Infor     Click on "B ard Web interf | mations<br>rowse"<br>ace and | to open the     | ,           | Browse                             | Add                                                  | Modify R          | lemove      | Discover     |
| ch<br>Th    | nanges you wa                                 | ant.<br>modifie              | cations         | figurat     | ion ID                             | E                                                    | Export            | mport       | Edit<br>Open |
|             |                                               |                              |                 |             | 4 – Click<br>upload th<br>from the | on " <b>Import'</b><br>ne configurat<br>master card. | ' to<br>ion file, |             |              |

When import is finished, the following notification appears:

| Mupgra | ade DA      | x       |
|--------|-------------|---------|
| į      | Receive Fin | iished! |
|        | ОК          | ]       |

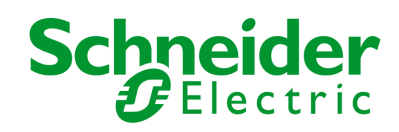

# Mupgrade Utility For Network Management Cards

### **User Manual**

#### 8.2 The configuration editor

At end of the import, the configuration editor opens automatically. It allows you to edit, change or mask some parameters to prepare your configuration to be exported to your installed UPS / STS base.

The names of the items are the same than in the Network Management Card Web interface. The following syntax is used:

 $\Box$  Box is not checked: the page / data will not be overwritten when exporting the file.

Box is checked: the page / data in the uploaded card is overwritten when exporting the file.

 $\square$  Indicate a page with fields separately selectable. None of the fields in the page are selected

Indicate a page with fields separately selectable. All the fields in the page are selected.

Indicate a page with fields separately selectable: Some of the fields in the page are selected.

Proceed as following to personalize your configuration.

- 1. Import a configuration from a programmed card or open an existing file.
- 2. Select which parameters need to be duplicated in all your cards.
- 3. Save your configuration and close the editor.

#### You can attribute an identifier to the configuration. RemoteConfig - UPS.cfg Check the box, to duplicate the setting in all your cards. File 🖃 🔽 Schneider Electric 🗄 🔽 Configuration ID UPS Control Network Settings Weekly Schedule - Shutdown Parame Email Notification 🗄 🔽 Email message Settings 🖻 🔽 Network Settings IP Address Define all the parameters set in the UPS **TP** Address lĩn Gateway Address Control Web page. 255 Subnet Mask - Hostname Change for this settings can only be done in 🔲 Domain Name 10. Gateway Address the UPS Control Web page. 🔽 Telnet Connection BootP/DHCP Hostname up (need to re-import configuration after) 🖌 Network Upgrade Domain Name up Primary DNS Check the box to duplicate the UPS Control Secondary DNS **Telnet** Connection En SMTP Server settings in all your cards. BootP/DHCP Di Authentication 🖌 Authentication User Network Upgrade En 🔽 Authentication Passwo Primary DNS 0.0.0.0 🗄 🔽 System Settings Notified Applications 0.0.0.0 Secondary DNS 🗄 🗹 Central Shutdown Configu 🗄 🗹 Access Control SMTP Server smtpserver.domain.com 🕀 🔽 Time Authentication Disable • Environment Settings Authentication User MGEUPS Authentication Password MGEUPS

#### **1.UPS configuration editor**

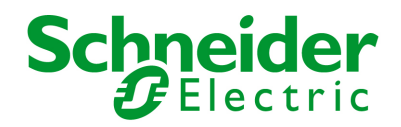

#### 2.STS configuration editor

.

| RemoteConfig - ST                                                                                                    | .cfg                                                                                                    |                                                                                                    | <u>_ 🗆 ×</u> |
|----------------------------------------------------------------------------------------------------|----------------------------------------------------------------------------------------------------|----------------------------------------------------------------------------------------------------|--------------|
| File         Schneider Electric         Email Notification         Email Notification         Email Notification         Email Notification         Email Notification         Email Message Settings         IP Address         Subnet Mask         Gateway Address         Hostname         Domain Name         Z Telnet Connection         BootP/DHCP         Network Upgrade         Z Primary DNS         Scoondary DNS         SMTP Server         Authentication User         Authentication Passw         System Settings         Notified Applications         Access Control         Environment Settings | IP Address<br>Subnet Mask<br>Gateway Address<br>Hostname<br>Domain Name<br>Telnet Connection<br>BootP/DHCP<br>Network Upgrade<br>Primary DNS<br>Secondary DNS<br>Secondary DNS<br>SMTP Server<br>Authentication<br>Authentication User | 10.216.134.48         10.216.134.48         23         10         24         25         26         27         28         29         29         20         21         23         24         25         26         27         28         29         29         20         21         22         23         24         25         26         27         28         29         29         210         210         211         212         213         214         215         215         216         217         218         219         210         210         211         212         213         214         215         216         217         218 |              |
| 4                                                                                                    | Authentication Password                                                                                                    | MGEUPS                                                                                                    |              |

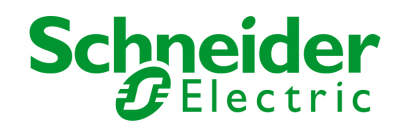

#### **Export configuration**

This function permit to export (download) all the parameters managed in the Network Management Card Web interface.

#### Be sure, you are inside the **Remote Configuration** page.

|                                               |                                                           |                                                                |                                                                  | 1.0                                             | , ,                          |                     |             |                          |
|-----------------------------------------------|-----------------------------------------------------------|----------------------------------------------------------------|------------------------------------------------------------------|-------------------------------------------------|------------------------------|---------------------|-------------|--------------------------|
|                                               | Firmware Upgrade                                          | Remote Conf                                                    | figuration                                                       |                                                 |                              |                     |             |                          |
|                                               | - Network Managen                                         | nent Cards (N                                                  | мс)                                                              |                                                 |                              |                     |             |                          |
|                                               | -                                                         | Card                                                           | UPS / STS Name                                                   | UPS / STS Lo                                    | MAC Address                  | Configuration ID    | Firmware ID | Username                 |
| 3 - Select                                    | the lines                                                 | IC Thansve                                                     | unknown                                                          | Computer Room                                   | 00-e0-d8-0d-6f-29            |                     | IA          | MGEUPS                   |
| correspon                                     | ding cards to be                                          | twork Man                                                      | MSTAR 30000                                                      | GMZ office                                      | 00-06-23-00-60-5c            |                     | AD          | MGEUPS                   |
| configured                                    | d.                                                        | IC Transve                                                     | MGE Upsilon STS 250 A                                            | Test area                                       | 00-e0-d8-0d-6f-2a            |                     | IA          | MGEUPS                   |
| J                                             |                                                           | IC Transve                                                     | MGE Upsilon STS                                                  | Computer Room                                   | 00-e0-d8-0d-6f-28            |                     | IA          | MGEUPS                   |
|                                               |                                                           | IC Transve                                                     | MGE Upsilon STS                                                  | Simulator gmz                                   | 00-e0-d8-0d-6f-2c            |                     | IA          | MGEUPS                   |
|                                               | 6 10.216.134.182                                          | Network Man                                                    | MGE Galaxy 7000 UPS                                              | GMZ office                                      | 00-06-23-00-d6-3a            |                     | AD          | MGEUPS                   |
|                                               | 10.216.134.45                                             | NMC Transve                                                    | Galaxy PW Single//                                               | Computer Room                                   | 00-e0-d8-0d-6f-2b            |                     | IA          | MGEUPS                   |
|                                               | C 10.216.135.79                                           | NMC Transve                                                    | Galaxy 3000 30 kVA                                               | Multislot Bas                                   | 00-e0-d8-0a-01-1e            | NTP                 | GF          | MGEUPS                   |
|                                               |                                                           |                                                                |                                                                  |                                                 |                              |                     |             |                          |
|                                               | Image Information<br>Date Code Mar 4,<br>File Name D:\EBE | ations<br>File Size  <br>3H315\Mes do                          | 86,792 Configurat                                                | Browse                                          | Add Control E                | Aodify R<br>xport I | mport       | Discover<br>Edit<br>Open |
|                                               | Image Information<br>Date Code Mar 4,<br>File Name D:\EBE | ations<br>File Size  <br>BH315\Mes do                          | 86,792 Configurat                                                | Browse<br>ion ID Access                         | Add E<br>Control E<br>ol.cfg | Aodify R<br>xport I | emove       | Discover<br>Edit<br>Open |
|                                               | Image Information<br>Date Code Mar 4,<br>File Name D:\EBE | ations<br>File Size  <br>BH315\Mes do                          | 86,792 Configurat                                                | Browse<br>ion ID Access<br>AccessContro<br>Quit | Add                          | Aodify R<br>xport I | emove       | Discover<br>Edit<br>Open |
| Check the co<br>configuratio<br>lay after the | Image Information<br>Date Code Mar 4,<br>File Name D:\EBE | ations<br>File Size  <br>3H315\Mes do<br>mation.<br>be<br>ase. | 86,792 Configurat<br>couments\MUPGRADI<br>4 – 0<br>to do<br>conf | Browse                                          | Add                          | Aodify R            | emove       | Edit<br>Open             |

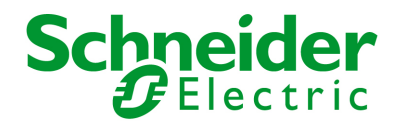

| Upgrading      |
|----------------|
| 10.216.134.48  |
| 77%            |
| 10.216.134.46  |
| 77%            |
| 10.216.135.158 |
| 18%            |
|                |

6. Export leaves about 5 seconds / card (depend on traffic network). When it is finished, the card restarts and a similar pop-up appears :

|                                                                                                    | ctric Infoi                                                                                                    | mation                                                                                                    |                                                                                                    | ×                                                                                                    |                                                                        |                                                       |                                                             |
|----------------------------------------------------------------------------------------------------|----------------------------------------------------------------------------------------------------|----------------------------------------------------------------------------------------------------|----------------------------------------------------------------------------------------------------|----------------------------------------------------------------------------------------------------|------------------------------------------------------------------------|-------------------------------------------------------|-------------------------------------------------------------|
|                                                                                                    |                                                                                                    |                                                                                                    |                                                                                                    |                                                                                                    |                                                                        |                                                       |                                                             |
| 0 216 134 46                                                                                                    | nк                                                                                                    |                                                                                                    |                                                                                                    |                                                                                                    |                                                                        |                                                       |                                                             |
| 0 216 134 48                                                                                                    | OK.                                                                                                    |                                                                                                    |                                                                                                    |                                                                                                    |                                                                        |                                                       |                                                             |
| 0 216 135 15                                                                                                    | 8 OK                                                                                                    |                                                                                                    |                                                                                                    |                                                                                                    |                                                                        |                                                       |                                                             |
| 0.210.100.10                                                                                                    | 0 010                                                                                                    |                                                                                                    |                                                                                                    |                                                                                                    |                                                                        |                                                       |                                                             |
|                                                                                                    |                                                                                                    |                                                                                                    |                                                                                                    |                                                                                                    |                                                                        |                                                       |                                                             |
|                                                                                                    |                                                                                                    |                                                                                                    |                                                                                                    |                                                                                                    |                                                                        |                                                       |                                                             |
|                                                                                                    |                                                                                                    |                                                                                                    |                                                                                                    |                                                                                                    |                                                                        |                                                       |                                                             |
|                                                                                                    |                                                                                                    |                                                                                                    |                                                                                                    |                                                                                                    |                                                                        |                                                       |                                                             |
|                                                                                                    |                                                                                                    |                                                                                                    |                                                                                                    |                                                                                                    |                                                                        |                                                       |                                                             |
|                                                                                                    |                                                                                                    |                                                                                                    |                                                                                                    |                                                                                                    |                                                                        |                                                       |                                                             |
|                                                                                                    |                                                                                                    |                                                                                                    |                                                                                                    |                                                                                                    |                                                                        |                                                       |                                                             |
|                                                                                                    |                                                                                                    |                                                                                                    |                                                                                                    |                                                                                                    |                                                                        |                                                       |                                                             |
|                                                                                                    |                                                                                                    |                                                                                                    |                                                                                                    |                                                                                                    |                                                                        |                                                       |                                                             |
|                                                                                                    |                                                                                                    |                                                                                                    |                                                                                                    |                                                                                                    |                                                                        |                                                       |                                                             |
|                                                                                                    | [                                                                                                    | OK                                                                                                    |                                                                                                    |                                                                                                    |                                                                        |                                                       |                                                             |
|                                                                                                    |                                                                                                    |                                                                                                    |                                                                                                    |                                                                                                    |                                                                        |                                                       |                                                             |
|                                                                                                    |                                                                                                    | Тн                                                                                                    | e configura                                                                                                    | tion file                                                                                                    |                                                                        |                                                       |                                                             |
|                                                                                                    |                                                                                                    | 0.1                                                                                                    |                                                                                                    |                                                                                                    | \                                                                      |                                                       |                                                             |
|                                                                                                    |                                                                                                    |                                                                                                    | מווחחב שחחו ב                                                                                                    |                                                                                                    |                                                                        |                                                       |                                                             |
|                                                                                                    |                                                                                                    | die                                                                                                    | e now applie                                                                                                    | tion ID                                                                                                    | \                                                                      |                                                       |                                                             |
|                                                                                                    |                                                                                                    | the                                                                                                    | e now applie<br>e Configurat                                                                                              | tion ID                                                                                                    |                                                                        |                                                       |                                                             |
| Schneider Ele                                                                                                    | ectric Netw                                                                                                    | ork Management                                                                                                    | e now applie<br>e Configurat                                                                                              | tion ID                                                                                                    |                                                                        |                                                       | _ =                                                         |
| Schneider Ele                                                                                                    | ectric Netw                                                                                                    | ork Management                                                                                                    | e now applie<br>e Configurat<br>: Cards upgr                                                                              | ed, with<br>tion ID<br>ade utility D                                                                                                    | PA                                                                     |                                                       | _ 5                                                         |
| Schneider Ele<br>mware Upgrade                                                                                                    | ectric Netw<br>e Remote Config                                                                                                    | ork Management                                                                                                    | e now appli<br>e Configurat<br>: Cards upgr                                                                               | ea, with<br>tion ID<br>rade utility D                                                                                                    | A                                                                      |                                                       |                                                             |
| Schneider Ele<br>mware Upgrade<br>Network Manag                                                                                                    | ectric Netw<br>Remote Config<br>ement Cards (NW                                                                                                    | ork Management<br>guration                                                                                                    | e now applie<br>e Configurat<br>: Cards upgr                                                                              | ed, with<br>tion ID<br>rade utility D                                                                                                    |                                                                        |                                                       |                                                             |
| Schneider Ele<br>mware Upgrade<br>Network Manag<br>IP Address                                                                                                    | ectric Netw<br>e Remote Config<br>ement Cards (NM<br>Card                                                                                                    | ork Management<br>guration                                                                                                    | Cards upgr                                                                                                    | ed, with<br>tion ID<br>rade utility D                                                                                                    | Configuration ID                                                       | Firmware ID                                           | _ E                                                         |
| Schneider Ele<br>rmware Upgrade<br>Network Manag<br>IP Address<br>(2010.216.134.49                                                                                                    | ectric Netw<br>Remote Config<br>ement Cards (NM<br>Card<br>NMC Transverse                                                                                                    | ork Management<br>guration<br>IC)<br>UPS / STS Name<br>unknown                                                                                                    | Cards upgr                                                                                                    | ea, with<br>tion ID<br>"ade utility D<br>MAC Address<br>00-e0-d8-0d-6f-29                                                                                                    | Configuration ID                                                       | Firmware ID IA                                        | _ E<br>Username<br>MGEUPS                                   |
| Schneider Ele<br>mware Upgrade<br>Network Manag<br>IP Address<br>(2) 10.216.134.49<br>(2) 10.216.135.136                                                                              | ectric Netw<br>Remote Config<br>ement Cards (NM<br>Card<br>NMC Transverse<br>Network Manage                                                                                           | ork Management<br>guration<br>IC)<br>UPS / STS Name<br>unknown<br>MSTAR 30000                                                                                                    | Cards upgr                                                                                                    | ea, with<br>tion ID<br>rade utility D<br>MAC Address<br>00-e0-d8-0d-6f-29<br>00-06-23-00-60-5c                                                                                                    | Configuration ID                                                       | Firmware ID<br>IA<br>AD                               | Username<br>MGEUPS<br>MGEUPS                                |
| Schneider Ele<br>mware Upgrade<br>Network Manag<br>IP Address<br>10.216.134.49<br>10.216.135.136<br>10.216.134.48                                                                     | ectric Netw<br>Remote Config<br>ement Cards (NM<br>Card<br>NMC Transverse<br>Network Manage<br>NMC Transverse                                                                         | ork Management<br>guration<br>IC)<br>UPS / STS Name<br>unknown<br>MSTAR 30000<br>MGE Upsilon STS 250 A                                                                                    | Cards upgr<br>Cards upgr<br>UPS / STS Lo<br>Computer Room<br>GMZ office<br>Test area                                      | ea, with<br>tion ID<br>rade utility D<br>MAC Address<br>00-e0-d8-0d-6f-29<br>00-06-23-00-60-5c<br>00-e0-d8-0d-6f-2a                                                                                    | Configuration ID<br>Access Control                                     | Firmware ID<br>IA<br>AD<br>IA                         | Username<br>MGEUPS<br>MGEUPS<br>MGEUPS                      |
| Chneider Ele<br>mware Upgrade<br>Network Manag<br>IP Address<br>10.216.134.49<br>10.216.135.136<br>10.216.134.48<br>10.216.134.48                                                     | ectric Netw<br>Remote Config<br>ement Cards (NW<br>Card<br>NMC Transverse<br>Network Manage<br>NMC Transverse<br>NMC Transverse                                                       | ork Management<br>guration<br>IC<br>UPS / STS Name<br>unknown<br>MSTAR 30000<br>MGE Upsilon STS 250 A<br>MGE Upsilon STS                                                                  | UPS / STS Lo<br>Computer Room<br>GMZ office<br>Test area<br>Computer Room                                                 | ed, with<br>tion ID<br>ade utility D<br>MAC Address<br>00-e0-d8-0d-6f-29<br>00-06-23-00-60-5c<br>00-e0-d8-0d-6f-28<br>00-e0-d8-0d-6f-28                                                                | Configuration ID<br>Access Control<br>Access Control                   | Firmware ID<br>IA<br>AD<br>IA<br>IA                   | Lisername<br>MGEUPS<br>MGEUPS<br>MGEUPS<br>MGEUPS           |
| Chneider Ele<br>mware Upgrade<br>Network Manag<br>IP Address<br>10.216.134.49<br>10.216.135.136<br>10.216.134.48<br>10.216.134.48<br>10.216.135.158                                   | ectric Netw<br>Remote Config<br>ement Cards (NW<br>Card<br>NMC Transverse<br>Network Manage<br>NMC Transverse<br>NMC Transverse<br>NMC Transverse                                     | ork Management<br>guration<br>IC<br>UPS / STS Name<br>unknown<br>MSTAR 30000<br>MGE Upsilon STS 250 A<br>MGE Upsilon STS<br>MGE Upsilon STS                                               | UPS / STS Lo<br>Computer Room<br>GMZ office<br>Test area<br>Computer Room<br>Simulator gmz                                | ed, with<br>tion ID<br>ade utility D<br>MAC Address<br>00-e0-d8-0d-6f-29<br>00-06-23-00-60-5c<br>00-e0-d8-0d-6f-28<br>00-e0-d8-0d-6f-28<br>00-e0-d8-0d-6f-26                                           | Configuration ID<br>Access Control<br>Access Control<br>Access Control | Firmware ID<br>IA<br>AD<br>IA<br>IA<br>IA             | Username<br>MGEUPS<br>MGEUPS<br>MGEUPS<br>MGEUPS            |
| Chneider Ele<br>mware Upgrade<br>Network Manag<br>IP Address<br>10.216.134.49<br>10.216.134.48<br>10.216.134.48<br>10.216.134.48<br>10.216.134.182                                    | ectric Netw<br>Remote Config<br>ement Cards (NW<br>Card<br>NMC Transverse<br>Network Manage<br>NMC Transverse<br>NMC Transverse<br>NMC Transverse<br>NMC Transverse<br>Network Manage | ork Management<br>guration<br>(C)<br>UPS / STS Name<br>unknown<br>MSTAR 30000<br>MGE Upsilon STS 250 A<br>MGE Upsilon STS<br>MGE Upsilon STS<br>MGE Galaxy 7000 UPS                       | UPS / STS Lo<br>Computer Room<br>GMZ office<br>Test area<br>Computer Room<br>Simulator gmz<br>GMZ office                  | ed, with<br>tion ID<br>ade utility D<br>MAC Address<br>00-e0-d8-0d-6f-29<br>00-06-23-00-60-5c<br>00-e0-d8-0d-6f-28<br>00-e0-d8-0d-6f-28<br>00-e0-d8-0d-6f-28<br>00-e0-d8-0d-6f-28<br>00-e0-d8-0d-6f-26 | Configuration ID<br>Access Control<br>Access Control<br>Access Control | Firmware ID<br>IA<br>AD<br>IA<br>IA<br>IA<br>AD       | Lisemanne<br>MGEUPS<br>MGEUPS<br>MGEUPS<br>MGEUPS<br>MGEUPS |
| Chneider Ele<br>mware Upgrade<br>Network Manag<br>1P Address<br>10.216.134.49<br>10.216.135.136<br>10.216.134.48<br>10.216.134.48<br>10.216.134.48<br>10.216.135.158<br>10.216.134.45 | ectric Netw<br>Remote Config<br>ement Cards (NW<br>Card<br>NMC Transverse<br>Network Manage<br>NMC Transverse<br>NMC Transverse<br>NMC Transverse<br>Network Manage                   | ork Management<br>guration<br>(C)<br>UPS / STS Name<br>unknown<br>MSTAR 30000<br>MGE Upsilon STS 250 A<br>MGE Upsilon STS<br>MGE Upsilon STS<br>MGE Galaxy 7000 UPS<br>Galaxy PW Single// | UPS / STS Lo<br>Computer Room<br>GMZ office<br>Test area<br>Computer Room<br>Simulator gmz<br>GMZ office<br>Computer Room | ed, with<br>tion ID<br>ade utility D<br>MAC Address<br>00-e0-d8-0d-6f-29<br>00-06-23-00-60-5c<br>00-e0-d8-0d-6f-28<br>00-e0-d8-0d-6f-28<br>00-e0-d8-0d-6f-28<br>00-e0-d8-0d-6f-28                      | Configuration ID<br>Access Control<br>Access Control<br>Access Control | Firmware ID<br>IA<br>AD<br>IA<br>IA<br>IA<br>AD<br>IA | Lisemanne<br>MGEUPS<br>MGEUPS<br>MGEUPS<br>MGEUPS<br>MGEUPS |

#### Note:

You can select a large number of UPSs at the same time. Mupgrade will manage download operation by group of 4 UPSs.

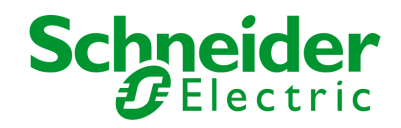

### 9 Miscellaneous

#### 9.1 Icon description in the UPS list

The icon on the left part of the UPS List gives an indication of the model card and its status:

| Icon     |   | Definition                                                               |
|----------|---|--------------------------------------------------------------------------|
| e        | - | Web compliant                                                            |
|          | - | The card is ready to upgrade                                             |
|          | - | Upgrade image is suitable for this card                                  |
|          | - | (Note: The background color is white)                                    |
| <u>e</u> | - | Web compliant                                                            |
|          | - | The card's 'Network Upgrade' setting is set to "Disabled». See HTML page |
|          |   | Network Settings                                                         |
|          | - | The card is not ready to upgrade or can not be upgraded                  |
|          | - | Upgrade image is not suitable for this card                              |
|          | - | (Note: The background color is yellow)                                   |
|          | - | Network communication is lost with the card                              |
|          | - | Not Web compliant                                                        |
|          | - | The card's UFTP setting is set to "Disabled"                             |
|          | - | The card is not ready for upgrade or can not be upgraded                 |
|          | - | Upgrade image is not suitable for this card                              |
|          | - | Not Web compliant                                                        |
|          | - | The card is ready for upgrade                                            |
|          | - | Upgrade image is suitable for this card                                  |